# نيوكت لااثم لكل WLC و 5.2 رادصإلا ققداصم WLAN ق

### تايوتحملا

<u>قمدق ملا</u> <u>قي ساس أل ا تاب لطتمل ا</u> <u>تاب لطتمل ا</u> <u>تاب لطتمل ا</u> <u>قمدخت سمل ا تان وكمل ا</u> <u>ني وكتل ا</u> <u>ني وكت ا</u> <u>من عن وكت ال يف مكحت ا رصنع ني وكت</u> <u>ت من من ال ا يف مكحت ا رصن 2000</u> <u>ت من من ال ا يف مل ا</u> <u>محص ا نم ق ق حت ا</u>

### ەمدقملا

ةيلحم ةكبش ىلإ مدختسم لك لوصو دي،قتل نيوكتلل الاثم دنتسملا اذه مدقي مدخلا ةعومجم فرعم ىلإ ادانتسا (WLAN) ةيكلسال

# ةيساسألا تابلطتملا

### تابلطتملا

:ةيلاتا عيضاوملاب ةفرعم كيدل نوكت نأب Cisco يصوت

- لوصولا ةطقنو (WLC) ةيكلساللاا ةيلحملا ةكبشلا يف مكحتلا ةدحو نيوكت ةيفيك يساسألا ليغشتلل (Lightweight (LAP عضولا يف
- Cisco نم (ACS) نمآلا لوصولا يف مكحتلا مداخ نيوكت ةيفيك •
- ةيكلساللاا نامألاا قئارطو (LWAPP) لوصولاا ةطقنل فيفخلاا لوكوتوربلا •

### ةمدختسملا تانوكملا

ةيلاتلا ةيداملا تانوكملاو جماربلا تارادصإ ىلإ دنتسملا اذه يف ةدراولا تامولعملا دنتست:

- Cisco 5500 Series WLC رادصإلاا ،تباثلا جمانربلا لغشي يذلا 7.4.110
- Cisco 1142 Series LAP ةلسلسلاً نم Lightweight عضولاً يف لوصولاً ةطقن •
- Cisco Secure ACS Server، رادصْإلااً 5.2.0.26.11

### نيوكتلا

بجي ،دادعإلا اذهل ةزهجألا نيوكتل:

WLAN يتكبشل (WLC) ةيكلساللاا ةيلحملا ةكبشلا يف مكحتلا رصنع نيوكتب مق .1

.RADIUS مداخو

- Cisco. نم نمآلا يفاضإلا ىوتحملا ردصم نيوكتب مق .2
- .نيوكتلا نم ققحتلاو نييكلساللا ءالمعلا نيوكتب مق .3

### (WLC) ةيكلساللا ةيلحملا ةكبشلا يف مكحتلا رصنع نيوكت

دادعإ اذه ل WLC لا تلكش steps in order to اذه تمتأ:

هيجوت ةداعإل (WLC) ةيكلساللاا ةيلحملا ةكبشلا يف مكحتلا رصنع نيوكتب مق .1 Cisco) يجراخلا RADIUS مداخ ققحتي .يجراخ RADIUS مداخ ىلإ مدختسملا دامتعا تانايب ءالمعلا ىلإ لوصولا رفويو مدختسملا تاغوسم نم (ةلاحلا هذه يف Secure ACS ةهجاو نم RADIUS **قوداصم < نيمأت** ددح :ةيلاتلا تاوطخلا لمكأ .نييكلساللا RADIUS ةقداصم مداوخ ةحفص ضرعل مكحتلا ةدحول (GUI) ةيموسرلا مدختسمل

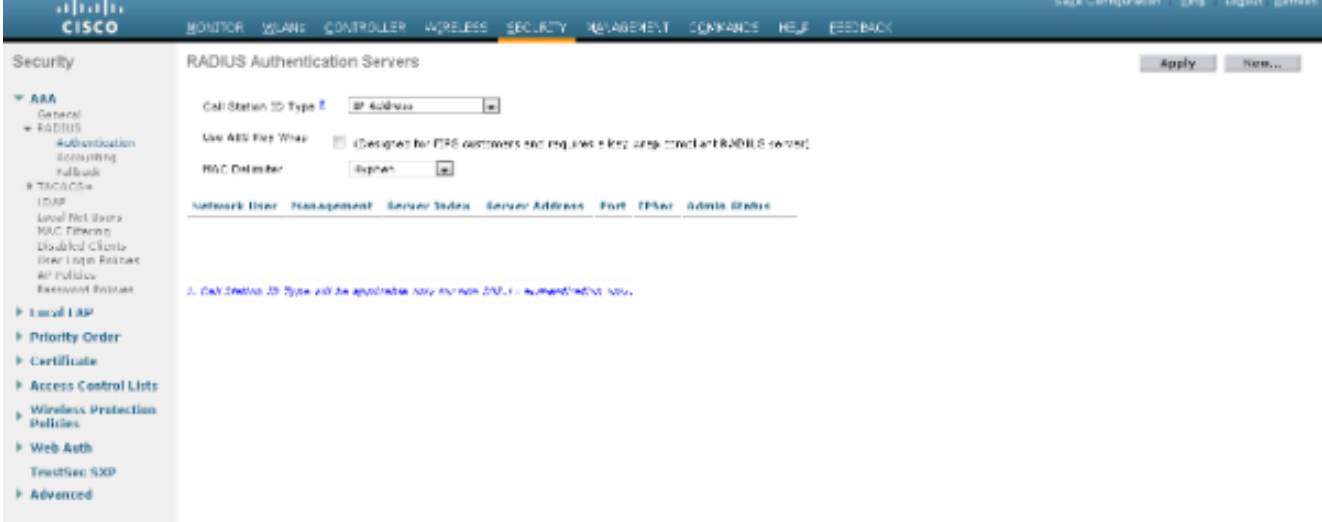

مداخل IP ناونع تاملعملا هذه نمضتتو .RADIUS مداخ تاملعم ديدحتل **ديدج** قوف رقنا مدختسم رايتخإ تاناخ ددحت .مداخلا ةلاحو ذفنملا مقرو كرتشملا رسلاو RADIUS يمدختسم ىلع قبطنت RADIUS ىلإ ةدنتسملا ةقداصملا تناك اذإ ام اهترادإو ةكبشلا ناونع عم لدان RADIUS نا امب ACS نمأي cisco لا لاثم اذه لمعتسي .ةكبشلاو ةرادإلا 10.104.208.56.

|                                                                                                |                                                                |                                                         |                         | Sage Centigunation Engl Legest Betreak |
|------------------------------------------------------------------------------------------------|----------------------------------------------------------------|---------------------------------------------------------|-------------------------|----------------------------------------|
| cisco                                                                                          | MONITOR WLANS CONTRO                                           | ler mörstess geolikity mönagsment ochma                 | ICS HELF EEDBACK        |                                        |
| Security                                                                                       | RADIUS Authentication S                                        | vers > New                                              |                         | < Back Apply                           |
| • AAA<br>General<br>• R40315<br>Authentication                                                 | Server Index (Priority)<br>Server IP Address                   | 1 m<br>10114.005 55                                     |                         |                                        |
| Accounting<br>Publicade<br>INTAGINGS+<br>UDAP                                                  | Shared Secret Format<br>Shared Secret<br>Confirm Shared Secret | 61C3 x                                                  |                         |                                        |
| Local Net Barrs<br>MRC Difering<br>Disabled Clients<br>Hear Logo Release<br>White Logo Release | Kary Weap<br>Pert Bamber                                       | Congrestion CRC automatic resides the last sky on place | nani are Radill Convert |                                        |
| Parement Policiae<br>F. Lucial LAP                                                             | Server Status<br>Support for INC 2576                          | testive .                                               |                         |                                        |
| Priority Order                                                                                 | Server Trosout                                                 | 2 seconds                                               |                         |                                        |
| Entificate                                                                                     | Notwork User                                                   | 2 Charles                                               |                         |                                        |
| Access Control Lists                                                                           | Planagement                                                    | 🖾 Enable                                                |                         |                                        |
| <ul> <li>Wireless Protection</li> <li>Policies</li> </ul>                                      | IPSec                                                          | inde inde                                               |                         |                                        |
| Web Auth                                                                                       |                                                                |                                                         |                         |                                        |
| TrestSec SXP                                                                                   |                                                                |                                                         |                         |                                        |
| Advanced                                                                                       |                                                                |                                                         |                         |                                        |

#### .**قبطي** ةقطقط

ةكبشو SSID **فظوم** مادختساب فظوملل ةدحاو WLAN ةكبش نيوكتل تاوطخلا هذه لمكأ .2 gui in order مكحت زاهجلا نم **WLANs** تقطقط .SSID **دمعتم** عم نيدقاعتملل ىرخألا WLAN مت يتلا WLAN. تاكبش ةذفانلا هذه درست .WLANs ةذفان رهظي .WLAN تقلخ to لاثملا اذه موقي.ديدج WLAN تلكش in order to **ديدج** تقطقط.مكحتلا ةدحو ىلع اهنيوكت WLAN الذه موقي.ديدج علي المنيوكت ال

| ahaha                                                                   |                                    |                   |            |            |          |      |                 | Sage Configuration ging Logist Bell | en b |
|-------------------------------------------------------------------------|------------------------------------|-------------------|------------|------------|----------|------|-----------------|-------------------------------------|------|
| CISCO                                                                   | MONITOR MLANE                      | CONTROLLER WRELES | S SECURITY | NS/AGENE\T | CONVAIOS | HE,F | <b>EEE BACK</b> |                                     |      |
| WLANs                                                                   | WLANs > New                        |                   |            |            | _        |      |                 | < Back Apply                        |      |
| <ul> <li>WILANS<br/>WILANS</li> <li>WILANS</li> <li>Advanced</li> </ul> | Type<br>Profile Name<br>SSID<br>ID | et.at             |            |            |          |      |                 |                                     |      |
|                                                                         |                                    |                   |            |            |          |      |                 |                                     |      |
|                                                                         |                                    |                   |            |            |          |      |                 |                                     |      |
|                                                                         |                                    |                   |            |            |          |      |                 |                                     |      |

ريرحت ةذفان ددح WLAN ةيكلساللا قيلحملا قكبشلاب قصاخلا تاملعملا ددجو WLAN حريرحت قذفان ددح (WLAN): نيمأت زايخ نوكي ،يضارتفا لكشب **802.1x**. ددح ،2 ققبطلا نيمأت قحفص نم 802.1 x/Extensible Authentication Protocol (EAP) قوداصم نكمي اذهو 802.1x. وه 2 ققبطلا ولالحمل (WLAN).

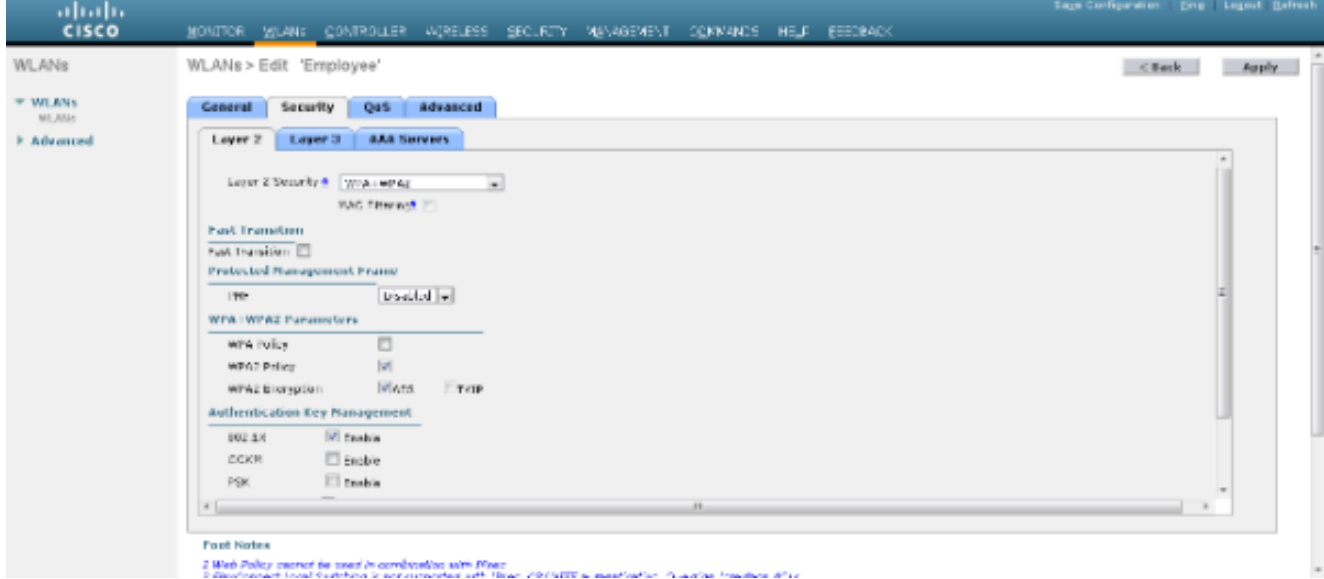

تحت ةلدسنملا ةمئاقلا نم بسانملا RADIUS مداخ ددح AAA مداوخ بيوبتلا ةمالع نم مداوخ MLAN ةكبش تابلطتم ىلإ ادانتسا ىرخألا تاملعملا ليدعت نكمي RADIUS مداوخ قرطقط.

| cisco            | MONITOR MLANE CONTROLLER                                                                         | AGRELESS SECURTY                                          | NAVAGENENT COMMAN     | CS HEJE EEEDBACK | Sage Centiqueation - Bing | Logent Betresh |
|------------------|--------------------------------------------------------------------------------------------------|-----------------------------------------------------------|-----------------------|------------------|---------------------------|----------------|
| WLANs            | WLANs > Edit 'Employee'                                                                          |                                                           |                       |                  | < Back                    | Apply          |
| * WLANS<br>WLANS | General Security QaS                                                                             | #dvanced                                                  |                       |                  |                           |                |
| ⊁ Advanced       | Layer 2 Layer 3 AAA S                                                                            | erwers .                                                  |                       |                  |                           |                |
|                  | Select AAA servers below to over                                                                 | rride use at default servers                              | on this WLAN          |                  |                           | ń.             |
|                  | Radius Servers                                                                                   |                                                           |                       | LDBP Servers     | _                         |                |
|                  | Received and a second second second                                                              | a Demoved                                                 |                       | Server 1 bore    | •                         |                |
|                  |                                                                                                  | Authentication Servers                                    | Accounting Servers    | Samer 2 Bone     |                           | = 1            |
|                  |                                                                                                  | W fashiws                                                 | V Frank               | Same a second    | •                         |                |
|                  | Bacter 1                                                                                         | 19110-04210-16,1641-0                                     | 2 . 1964 .            |                  |                           |                |
|                  | Shour 2                                                                                          | Eu e                                                      |                       |                  |                           |                |
|                  | Secure 2                                                                                         | Bone                                                      | E 3-14 E              |                  |                           | -              |
|                  | 2000                                                                                             |                                                           | tal fame              |                  |                           |                |
|                  | Server 5                                                                                         | tore                                                      | x 3:44 x              |                  |                           |                |
|                  | Server 6                                                                                         | tore                                                      | * 3:01 ×              |                  |                           |                |
|                  | Radius Server Accounting                                                                         |                                                           |                       |                  |                           |                |
|                  | Interim Update 📰                                                                                 |                                                           |                       |                  |                           |                |
|                  | Local EAP Authentication                                                                         |                                                           |                       |                  |                           | -              |
|                  | e [                                                                                              |                                                           | 11                    |                  |                           |                |
|                  |                                                                                                  |                                                           |                       |                  |                           |                |
|                  | Fost Notes                                                                                       |                                                           |                       |                  |                           |                |
|                  | <ol> <li>Web Policy connect be used in comb<br/>2 Receiver and Local Systema is not a</li> </ol> | teelline selfé Maser<br>araantaal selfe Reaan Albi MITE a | and the second second | den dite         |                           |                |

.d ىلإ b نم تاوطخلا ررك ،نيدقاعتملل WLAN ةكبش ءاشنإ لجأ نم ،لثملاب

### Cisco نم نمآلا يفاضإلا ىوتحملا ردصم نيوكت

:كمزلي ،Cisco نم نمآلا ACS مداخ ىلع

- AAA. ليمعك (WLC) ةيكلساللاا ةيلحملا ةكبشلا يف مكحتلا رصنع نيوكتب مق .1
- 2. ىلإ ةدنتسملا ةقداصملل (دامتعالا تانايب) مدختسملا تانايب ةدعاق ءاشنا SSID.
- .EAP ةقداصم نيكمت .3

:ACS نمأي cisco لا ىلع steps اذه تمتأ

- 1. **ةكبشلا ةزمجأ < ةكبشلا دراوم** ددح ،ACS مداخ ىلع AAA ليمعك مكحتلا ةدحو ديدحتل رقنا ،AAA ءالمعو ةكبشلا ةزمجأ تحت .(ACS) ةيموسرلا مدختسملا ةمجاو نم **AAA ءالمعو .ءاشنا** قوف
- ةكبشلا يف مكحتلا رصنع مسا فيرعتب مق ،ةكبشلا نيوكت ةحفص رەظت امدنع .2 .(RADIUS) ةقداصملا ةقيرطو كرتشملا رسلاو IP ناونعو (WLC) ةيكلساللا ةيلحملا

| 🧲 🛞 🧭 Inter / 10.184.200.56 (series)                     | nin/ 💭 + 🔾 Catilic., 🗄      | G 🗙 👩 Clico Securi ACS           | ×   | -     |                        |                |                       | h 🛨 🖾             |
|----------------------------------------------------------|-----------------------------|----------------------------------|-----|-------|------------------------|----------------|-----------------------|-------------------|
| 🗶 🤤 Shara Browser - WebEc 📼                              |                             |                                  |     |       |                        |                |                       |                   |
| Cisco Secure A                                           | cs                          |                                  |     |       |                        | acasteir       | acalompiale (Primary) | Log CM About 1980 |
| <ul> <li>         MyWarkspace         </li> </ul>        | Network Resources > Network | Devices and AAA Clients > Create |     |       |                        |                |                       |                   |
| Ketwork Resources     Network Device Groups     Location | Name: DOT4<br>Descriptor:   |                                  |     |       |                        |                |                       | i                 |
| Dente Type<br>Notwork Denices and AAA Clients            | Network Device Group        | •                                |     | -     |                        |                |                       |                   |
| Default Nateori: Device                                  | Location                    | All Locations                    | Sex | 65. J |                        |                |                       |                   |
| External FADIUS Servers                                  | Devce Type                  | All Device Types                 | Dex | NT.   |                        |                |                       |                   |
| Belice Clamath                                           | IP Address                  |                                  |     | Authe | entication Options     |                |                       |                   |
| » Es Access Policies                                     | Single IP Addres            | is 🔿 IP Range(s)                 |     | ▼TAC  | AC5+ 🖸                 |                |                       | 1                 |
| * R Monitoring and Reports                               | 0 IP: 10.105.98.4           |                                  |     |       | hared Secret           |                |                       |                   |
| System Administration                                    |                             |                                  |     |       | Single Connect Device  |                |                       |                   |
|                                                          |                             |                                  |     |       | LegacyTACACS+ Single   | Connect Suppor | t                     |                   |
|                                                          |                             |                                  |     | - 840 | aus 12                 |                |                       |                   |
|                                                          |                             |                                  |     | -     | Barret Barret 100000   |                |                       |                   |
|                                                          |                             |                                  |     |       | Shared Secret Annon    |                |                       |                   |
|                                                          |                             |                                  |     |       | Enable Kellfiran       |                |                       |                   |
|                                                          |                             |                                  |     |       | Ory Encryption Rev     |                |                       |                   |
|                                                          | *                           |                                  |     |       | and more Menters and 1 |                |                       |                   |
|                                                          | Submit Cancel               |                                  |     |       |                        |                |                       |                   |
|                                                          |                             |                                  |     |       |                        |                |                       |                   |

3. هيموسرلا مدختسملا ةهجاو نم **ةيوهلا تاعومجم < ةيوهلا نزاخمو نيمدختسملا** ددح. لاثملا اذه يف .**ءاشنا** قوف رقناو لواقملاو فظوملاب ةصاخلا تاعومجملا ءاشنإب مق، "نيفظوم" ىمست اەؤاشنإ مت يتلا ةعومجملا

| 1 1 1 1 1 1 1 1 1 1 1 1 1 1 1 1 1 1 1                                                                                                    |                                                                                       | Carlor Marchael Manual Mark | ( ) ( ) ( ) ( ) ( ) ( ) ( ) ( ) ( ) ( ) |                            |                     |
|----------------------------------------------------------------------------------------------------|---------------------------------------------------------------------------------------|-----------------------------|-----------------------------------------|----------------------------|---------------------|
| 🔶 🍙 🧭 http://20.284.208.56/scrade                                                                                                    | nin/ D + O Cettic E C X 6 Cisco Secure ACS                                            | ×                           |                                         |                            | n 🛧 🗉               |
| X Gara Browner WebEc -                                                                                                    |                                                                                       |                             |                                         |                            |                     |
| cisco Eval(Days with 5)                                                                                                    | CS                                                                                    |                             | anadmire                                | acalicmylatic (Primary) Lo | g Chill About 1940p |
| » G MyWorkspace                                                                                                    | Users and kiertity Stone > Menity Groups > Create                                     |                             |                                         |                            |                     |
| Son Network Resources      Son Network Resources      Internal Klenith Stores      Users      Honds      Honds      Honds      Honds      LDAP      Active Directory      RSA SecuriD Tokins Seniers      RAVie Directory      RSA SecuriD Tokins Seniers      RAVie Directory      RSA SecuriD Tokins Seniers      RAVie Directory      RSA SecuriD Tokins Seniers      RAVie Directory      RSA SecuriD Tokins Seniers      RAVie Directory      RSA SecuriD Tokins Seniers      RAVie Directory      RSA SecuriD Tokins Seniers      RAVie Directory      RSA SecuriD Tokins Seniers      RAVie Directory      RSA SecuriD Tokins Seniers      RAVie Directory      RSA SecuriD Tokins Seniers      RAVie Directory      RSA SecuriD Tokins      RAVie Directory      RSA SecuriD Tokins      RAVie Directory      RAVie Directory      RSA SecuriD Tokins      RAVie Directory      RSA SecuriD Tokins      RAVie Directory      RSA SecuriD Tokins      RAVie Directory      RSA SecuriD Tokins      RAVie Directory      RSA SecuriD Tokins      RSA SecuriD Tokins      RAVie Directory      RSA SecuriD Tokins      RAVie Directory      RSA SecuriD Tokins      RAVie Directory      RSA SecuriD Tokins      RAVie Directory      RSA SecuriD Tokins      RAVie Directory      RSA SecuriD Tokins      RAVie Directory      RSA SecuriD Tokins      RAVie Directory      RSA SecuriD Tokins      RAVie Directory      RSA SecuriD Tokins      RAVie Directory      RSA SecuriD Tokins      RAVie Directory      RSA      RAVie Directory      RSA      RAVie Directory      RSA SecuriD Tokins      RAVie Directory      RSA      RAVie Directory      RSA      RAVie Direct | General<br>Namit: Employees<br>Description:<br>Parent Al Groups<br>D = Required feids | ( Serect )                  |                                         |                            |                     |
| PolicyElements     Configuration                                                                                                    |                                                                                       |                             |                                         |                            |                     |
| Monitoring and Reports                                                                                                    |                                                                                       |                             |                                         |                            |                     |
| » 🍇 System Administration                                                                                                    |                                                                                       |                             |                                         |                            |                     |
|                                                                                                    | Submit Cance                                                                          |                             |                                         |                            |                     |
|                                                                                                    |                                                                                       |                             |                                         |                            |                     |

لا لخدأو **قرلخي** ةقطقط .**قيلخادلا قيوهلا رجاتم < قيوهلا نزاخمو نيمدختسملا** ددح .4 رقناو ،مهب ةصاخلا رورملا ةملك فيرعتب مقو ،ةحيحصلا ةعومجملا يف مهعض .username ،لثملابو .ةعومجملا يف 1 فظوم مساب مدختسم ءاشنا متي ،لاثملا اذه يف.**لاسرا** قوف يدهعتم تحت 1 مدختسمل ىمسم دهعتم ءاشناب مق قعوم حملاً

| المحوم عمل                                      |                                                                                                    | _         |                       |                    |
|-------------------------------------------------|----------------------------------------------------------------------------------------------------|-----------|-----------------------|--------------------|
|                                                 | And the second second s |           |                       |                    |
| Caller 100.184.200.56/scratte                   | In/ IP + Q Cettic. E C X Cicco Secure ACS X                                                                                                    |           |                       | 0.2.6              |
| 🗙 🤤 Shara Browser WebEc 💌                       |                                                                                                    |           |                       |                    |
| July Cisco Secure At                            |                                                                                                    | scanterin | acatemplate (Primary) | Log Out About 1980 |
| CISCO EVALIDANS HE ST                           |                                                                                                    |           |                       |                    |
| Chi Clogatine ty                                |                                                                                                    |           |                       |                    |
| » St My/Workspace                               | Users and Identity Stone > Internal Bentity Stones > Users > Greate                                                                                                    |           |                       |                    |
| <ul> <li>B) Network Resources</li> </ul>        | General                                                                                                    |           |                       |                    |
| <ul> <li>B Users and Identity Stores</li> </ul> | Name employee1 Dates Evabled * 0                                                                                                    |           |                       |                    |
| Mentity Groups                                  | Descriptor                                                                                                    |           |                       |                    |
| <ul> <li>Internal Identity Stores</li> </ul>    | Ussuppor.                                                                                                    |           |                       |                    |
| Upper D                                         | Identity Group: Al Groups Employee     Enact                                                                                                    |           |                       |                    |
| <ul> <li>External Identity Stores</li> </ul>    | Password Information Enable Password Information                                                                                                    |           |                       |                    |
| LDAP                                            | Password must Password must                                                                                                    |           |                       |                    |
| Active Directory                                | Contain 4 - 32 characters     Contain 4 - 32 characters                                                                                                    | 5         |                       |                    |
| RSA SecuriD Taken Servers                       |                                                                                                    |           |                       |                    |
| RADIUS Identity Seners                          | Password: Enable Password:                                                                                                    |           |                       |                    |
| Certificate Authentication Profile              | © Confirm Password: exercit                                                                                                    |           | _                     |                    |
| Mentily Store Sequences                         | Change password on next login                                                                                                    |           |                       |                    |
| » Qv PolicyElements                             |                                                                                                    |           |                       |                    |
| * 🔂 Access Policies                             | User Information<br>There are no artificiant intentity shifts the defined for user percents                                                                                                    |           |                       |                    |
| <ul> <li>Monitoring and Reports</li> </ul>      | A - Rescalad Inde                                                                                                    |           |                       |                    |
| + R. System Administration                      |                                                                                                    |           |                       |                    |
| -                                               |                                                                                                    |           |                       |                    |
|                                                 |                                                                                                    |           |                       |                    |
|                                                 |                                                                                                    |           |                       |                    |
|                                                 | <u>.</u>                                                                                                    |           |                       |                    |
|                                                 | Submit Carce                                                                                                    |           |                       |                    |
|                                                 |                                                                                                    |           |                       |                    |

.ق**لخي** ةقطقط .**ةيفرطلا ةطحملا ةيفصت لماوع < ةكبشلا طورش < جەنلا رصانع** ددح .5

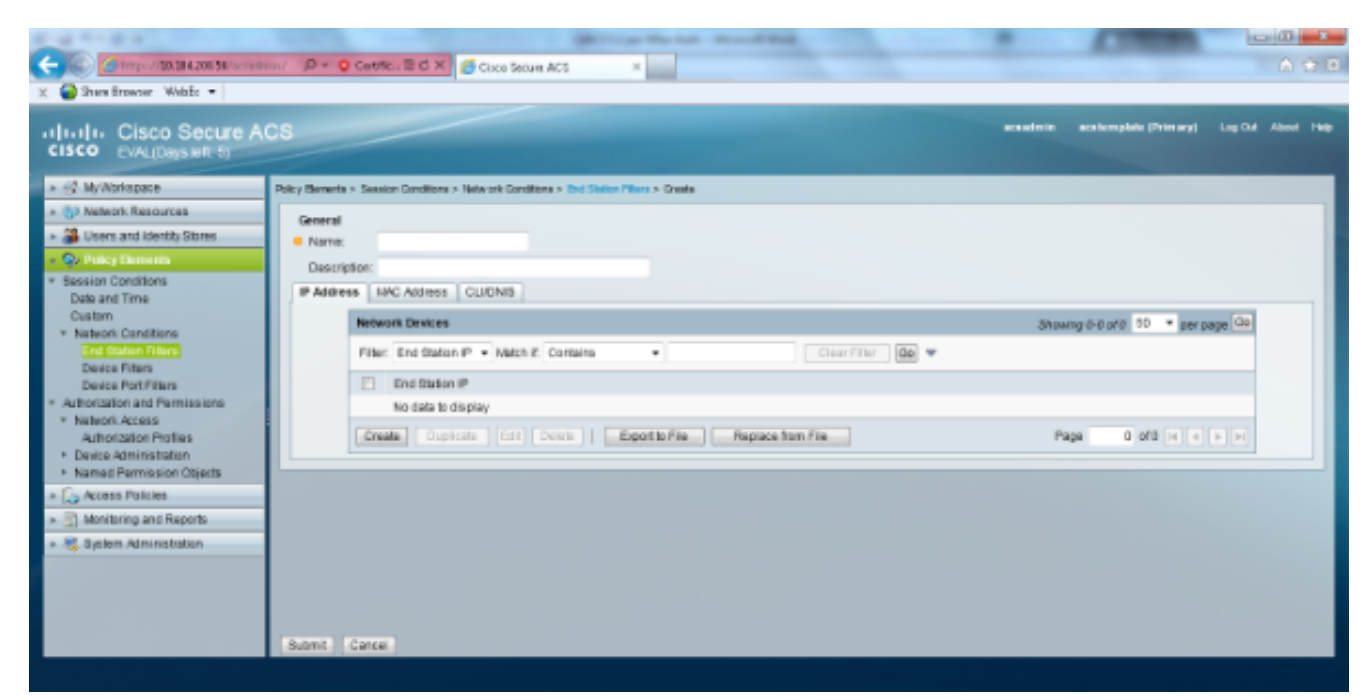

اذه يف .WLC ب صاخلا IP ناونع لخدأ **IP ناونع** بيوبتلا ةمالع تحتو ىنعم اذ امسا لخدأ الواقم"و "فظوم" يه ءامسألا، *ا*لاثمل.

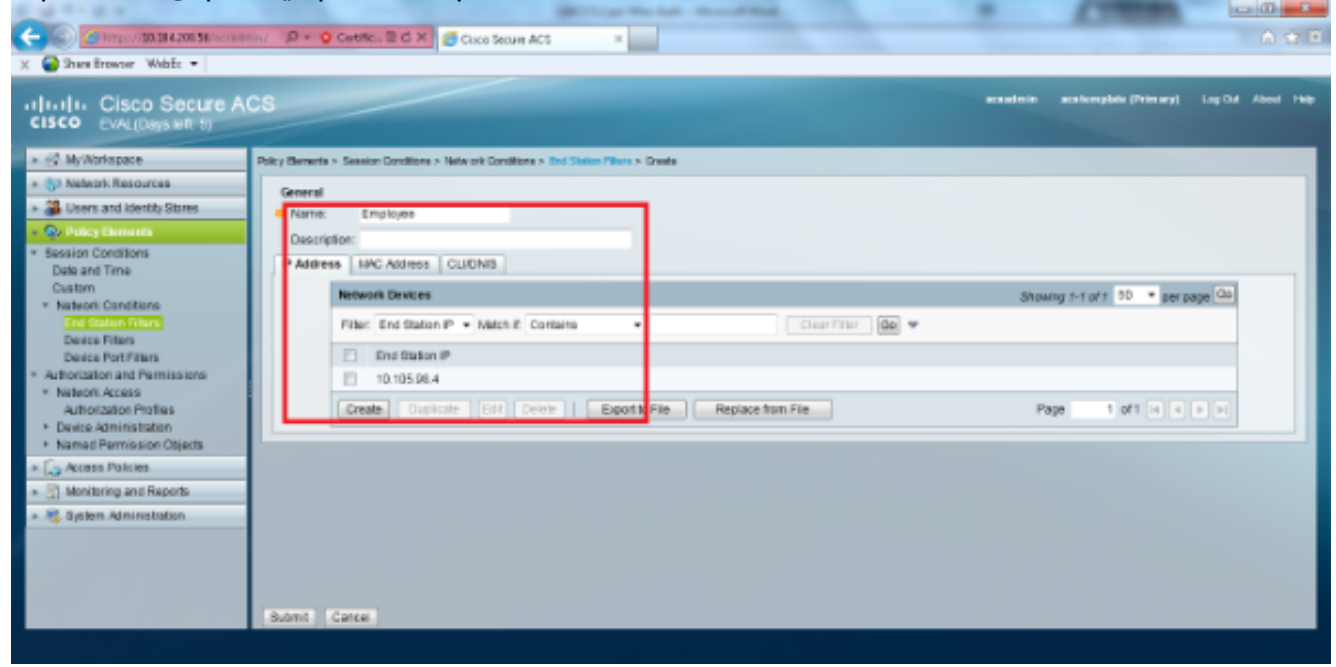

،لاتملا اذه يف .<DNIS ك DNIS لخدأو ANY كرتأ ،CLI/DNIS بيوبتلا ةمالع تحت قيفرطلا ةطحملا ةيفصت لماع مادختسإ متي ثيح Employee\* ك DNIS لقح لاخدا متي DNIS SSID قمس فرعت .طقف فظوملل WLAN قكبش ىلإ لوصولا دييقتل اذه قيلحملا قكبشلا يف مكحتلا رصنع لسري .هيلإ لوصولاب مدختسملل حومسملا تاوطخلا سفن ررك.RADIUS مداخ ىل DNIS قمس يف SSID فرعم (WLC) قيكلساللا

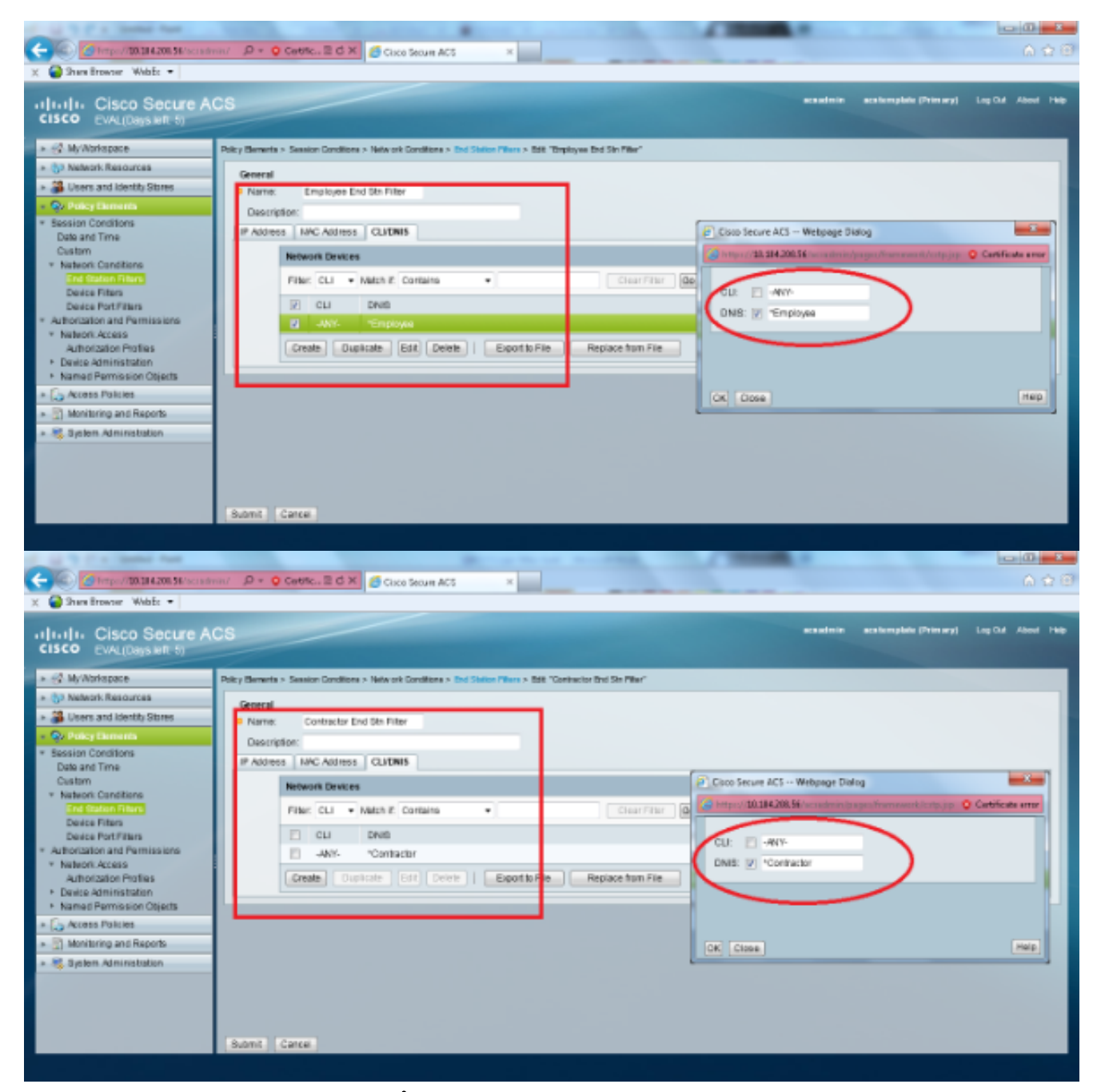

. **ليوختلا تافيصوت < ةكبشلا ىلا لوصولا < تانوذالاو ليوختلا < جەنلا رصانع** ددح. 10 ەب جومسملا لوصولل يضارتفا فيرعت فلم كانە نوكي نا بجي.

| X Shere Browner WebEr •                                                                                                    | n/ D + Q Centricu ≅ C X Science Secure AC5 ×                                             |          |                        | - <b>□</b> - <b>×</b><br>A ☆ 6 |
|----------------------------------------------------------------------------------------------------|------------------------------------------------------------------------------------------|----------|------------------------|--------------------------------|
| CISCO CISCO Secure Al<br>CISCO EVAL(Days left, 5)                                                                                                    |                                                                                          | scaatnin | acationybile (Primary) | Log Cul About 1940             |
| » ∯ MyWorkspace                                                                                                    | Policy Bernets > Authorization and Permissions > Network Access > Authorization Profiles |          |                        |                                |
| > 53 Network Resources                                                                                                    | Authorization Profiles                                                                   |          | Stowing 1-1 of 1       | 0 • perpage 00                 |
| <ul> <li>B Users and Identity Stores</li> </ul>                                                                                                    | Filer. • Mechin: • 00 •                                                                  |          |                        |                                |
| - Or Policy Elements                                                                                                    | Name • Description                                                                       |          |                        |                                |
| Date and Time                                                                                                    | Permit Access                                                                            |          |                        |                                |
| Custom * NationS Canditiane End Statum Pitans Device Pitans * Authorization and Permissions * NationAccess Status Device Patrimisstation * Named Permission Objects * Cost Policies * Cost Policies * Cost Pol |                                                                                          |          |                        |                                |
|                                                                                                    | Create Duplicate Edit Delate                                                             |          | H 4 Page               | 1 of 1 1 11                    |
|                                                                                                    |                                                                                          |          |                        |                                |

. صيصخت قوف رقنا .**ةمدخلا ديدحت دعاوق < لوصولا تامدخ < لوصولا تاسايس** ددح .7 طرشك RADIUS ك لوكوتوربلا لاثملا اذه مدختسي .بسانم طرش يأ ةفاضإ تحت.**RADIUS** ددحو **لوكوتورب** ددح .ةدعاقلا ةيمستب مق .**قلخي** ةقطقط.ققباطم **يضارتفا لوصوك** اهكرت متي ،لاثملا اذه يف .ةبسانملا لوصولا ةمدخ رتخاً ،**جئاتنلا** 

| ةكېشلا ىل.<br>Ə Webpage Dialog                                                                                                    |                       | ×                 |
|----------------------------------------------------------------------------------------------------|-----------------------|-------------------|
| Customize Conditions<br>Available:<br>ACS Host Name<br>Compound Condition<br>Device Filter<br>Device IP Address<br>Device Port Filter<br>End Station Filter<br>NDG:Device Type<br>NDG:Location<br>Time And Date<br>UseCase | Selected:    Protocol | Certificate error |
| OKCancel                                                                                                    |                       |                   |

| Cisco Secure ACS Webpage Dialo                | og i                                                                                               |                             |
|-----------------------------------------------|----------------------------------------------------------------------------------------------------|-----------------------------|
| https://10.104.208.56/acsadmin/Po             | licyInputAction.do                                                                                 | 😒 Certificate error         |
| General                                       |                                                                                                    |                             |
| Name: Rule-4                                  | Status: Enabled 👻 😫                                                                                |                             |
| The Customize buttor<br>conditions and result | n in the lower right area of the policy rules so<br>is are available here for use in policy rules. | creen controls which policy |
| Conditions                                    |                                                                                                    |                             |
| Protocol: match                               |                                                                                                    |                             |
| Results                                       |                                                                                                    |                             |
| Service: Default Network Access               | •                                                                                                  |                             |
|                                               |                                                                                                    |                             |
|                                               |                                                                                                    |                             |
|                                               |                                                                                                    |                             |
|                                               |                                                                                                    |                             |
|                                               |                                                                                                    |                             |
|                                               |                                                                                                    |                             |
|                                               |                                                                                                    |                             |
|                                               |                                                                                                    |                             |
|                                               |                                                                                                    |                             |
|                                               |                                                                                                    |                             |
|                                               |                                                                                                    |                             |
|                                               |                                                                                                    |                             |
| OK Cancel                                     |                                                                                                    | Help                        |

رتخأ .**ةيوەلا < ةكبشلل يضارتڧالا لوصولا < لوصولا تامدخ < لوصولا تاسايس** ددح .8 نييلخاد نيمدختسمك **ةيوە ردصمو** ةدرفم ةجيتن ديدحت.

| Constant Deve Anna<br>Softwarters     Softwarters     S   |            |
|----------------------------------------------------------------------------------------------------|------------|
| <ul> <li>         X When Browner Weble         <ul> <li></li></ul></li></ul>                                                                                                    | <b>1</b> 1 |
| • (11). Cisco Secure ACS       exadem       exadem                                                                                                    |            |
| CISCO       EVAL(Daps kill to XCS         *        My/Mortagoze         *        My/Mortagoze         *        Single result selection         *        Single result selection         *        My/Mortagoze         *        Single result selection         *        My/Mortagoze         *        Single result selection         *        My/Mortagoze         *        Access Proteins         *        Single result selection         *        My/Mortagoze         *        Access Proteins         *        Single result selection         *        Access Proteins         *        Access Proteins         *        Access Proteins         *        Access Proteins         *        Access Proteins         *        Access Proteins         *        Access Proteins         *        Access Proteins         *        Mortagoze         *        Access Proteins         *        Access Proteins         *        Access Proteins         *        Access Proteins         *        Access Proteins         *                                                                                                    | 140        |
| * My/Abriagace       Access Relies * Access Serves * Default leaved Access * Berlly         * Op Nukeark Rasources       * Single result selecton         * Derar and learthy Strees       * Single result selecton         • Procky Elamants       * My/Abriagace         • Access Relies * Access Serves       * Memory Elamants         • Access Proces       * Memory Elamants         • Debut Device Amm<br>Berlsy<br>Autorization       * Adveced Options         • Debut Device Amm<br>Berlsy<br>Autorization       * Adveced Options         • Monitaring and Raports       * Sigtern Administration                                                                                                    |            |
| Softwarduch, Kasouroal     Softwarduch, Kasouroal     Softwarduch, Kas |            |
| Constant Identity States     Constant Internal Libers     Constant Internal Libers     Constant In |            |
| Constant Product     Access Enders      Access Enders      Access      Access Enders      Access Enders |            |
| Access Braises     Access Braises     OctautOevice Admin     Usersty     Achorization     OctautNetwork Access     DefaultNetwork Access     DefaultNetwork Access     DefaultNetwork Access     Achorization     System Administration                                                                                                    |            |
| Access Dervices     J. Dervice Selection Rules     Objuit Device Amin     Remts     Remts   |            |
| Control Service Amin     Kenty     Antorization     Control     Antorization     Antorization     Antorization     Antorization     Soften Administration                                                                                                    |            |
| Bently       Authorization       * O Debuilt Network Access       Total       Authorization       * I Monitoring and Reports       * I System Administration                                                                                                    |            |
| Adhotization   Control  Adhotization  Autorization    Monitaring and Reports                                                                                                    |            |
| Obelauf investment Access     Auforitation     Monitaring and Reports     Mit System Administration                                                                                                    |            |
| Autoritation    Autoritation    Mit System Administration                                                                                                    |            |
| Administration     Ministration                                                                                                    |            |
| System Administration                                                                                                    |            |
|                                                                                                    |            |
|                                                                                                    |            |
|                                                                                                    |            |
|                                                                                                    |            |
|                                                                                                    |            |
|                                                                                                    |            |
|                                                                                                    |            |
| Sav Charles Distant Charles                                                                                                    |            |
|                                                                                                    |            |

#### 

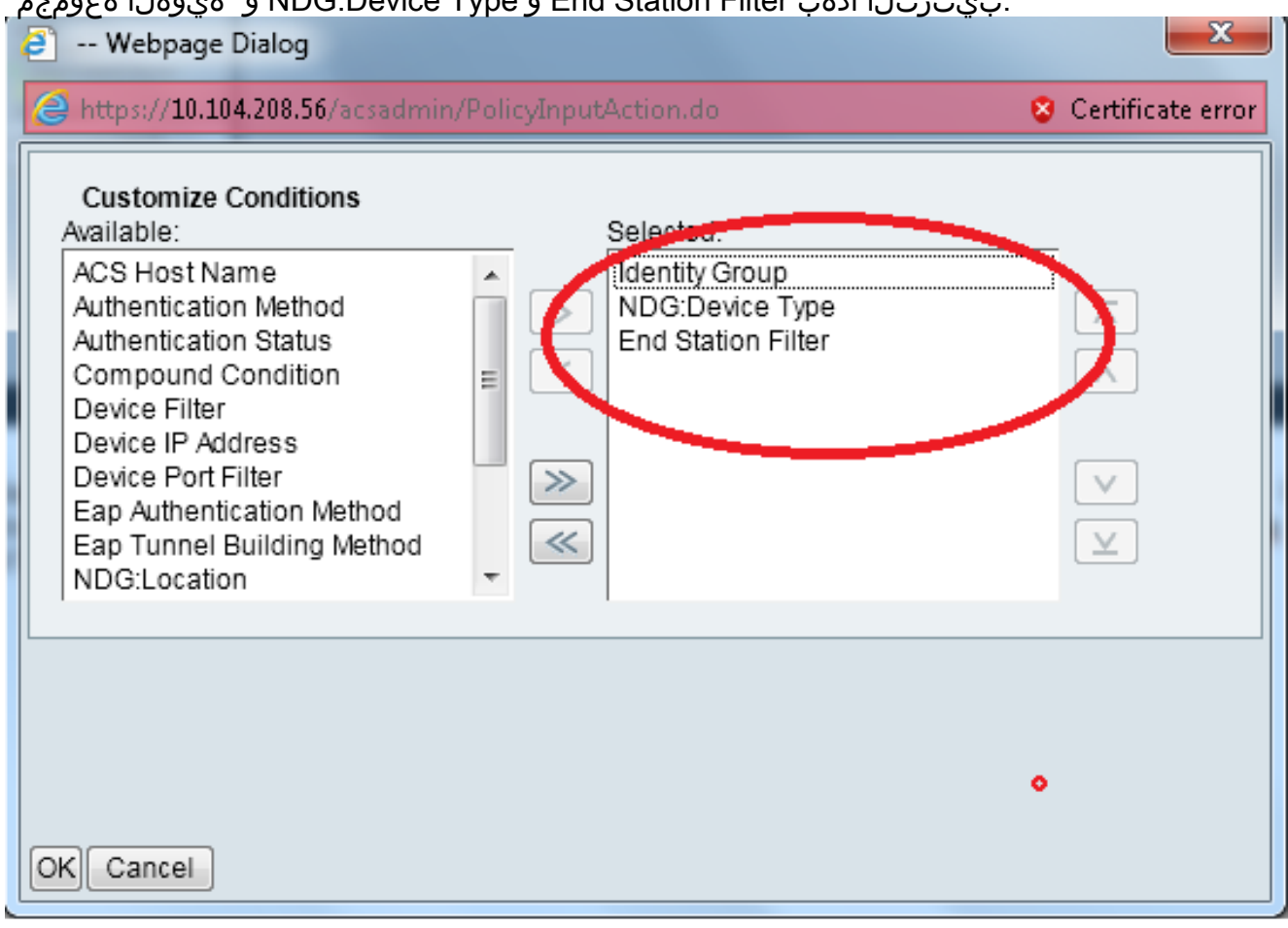

ةفاك نمض ةبسانملا ةيوهلا ةعومجم رايتخاو ةدعاقلا ةيمستب مق .**قرلخي** ةقطقط فظوملا نوكي لاثملا اذه يف .تاعومجملا.

| Cisco Secure ACS Webpage Dialog                                                                                                    | Cisco Secure ACS Webpage Dialog                                                                                                    |
|----------------------------------------------------------------------------------------------------|----------------------------------------------------------------------------------------------------|
| 🖉 https://10.1142.00.16/www.dvice.PolicyleputAction.du 🔹 📀 Cartificate and                                                                                                    | 🍘 https://18.114.208, 🖬 hera dwin, Nataook Davies Groupi, NeputAction, de Prostant Data, externa Fritarel dan tity Groupe Educatity (In 💡                                                                                                    |
| General<br>Name: Rule 2 Status: Enabled + 0                                                                                                    | Network Dantes Groups<br>Filter: • Match if • 💽 🔻                                                                                                    |
| The Custerrize butten in the lower right area of the policy rules screen controls which policy<br>conditions and results are available here for use in policy rules.                                                                                                    | Name   Description  All Day part  New Up Days Float  Contractor                                                                                                    |
| Conditions                                                                                                    | Longer Hard                                                                                                    |
| Izi Identi Orașe                                                                                                    |                                                                                                    |
| In NOCOWAR Type, and a contract of the contract of the contrac | California and Annual State                                                                                                    |
| IX End Biston File: match                                                                                                    | 😸 here serve also an energiese and a                                                                                                    |
| Results                                                                                                    | Remore tearce should                                                                                                    |
| Tour may polect multiple subtraction profiles .Attituits carries in multiple profiles will use the value from the first profile defined.                                                                                                    | Proc. • Ladard • Low **                                                                                                    |
|                                                                                                    | (24) Central (24) Central (24) |

ا15ةوطخلا يف ەتلخداً يذلا مسالا لخداً واُ "**فظوملا ب صاخلا STN ةيفصت** رز قوف رقنا (WLC) ةيكلساللا ةيلحملا ةكبشلا يف مكحتلا رصنع نيوكت" مسق يف.

| Cisco Secure ACS Webpage Dialog |         |                               |                                          |                     |                   |  |  |
|---------------------------------|---------|-------------------------------|------------------------------------------|---------------------|-------------------|--|--|
| 1                               | 🧧 https | ://10.104.208.56/acsadmin/N   | IARsLPInputAction.do?listType=EndStation |                     | Certificate error |  |  |
|                                 | End St  | tation Filters                |                                          | Showing 1-2 of 2 50 | 🕶 per page 😡      |  |  |
|                                 | Filter: | <ul> <li>Match if.</li> </ul> | 🗕 🕝 💌                                    |                     |                   |  |  |
|                                 |         | Name 🔺                        | Description                              |                     |                   |  |  |
|                                 | 0       | Contractor End Stn Filter     |                                          |                     |                   |  |  |
|                                 | ۲       | Employee End Stn Filter       |                                          |                     |                   |  |  |
|                                 |         |                               |                                          |                     |                   |  |  |
|                                 |         |                               |                                          |                     |                   |  |  |
|                                 |         |                               |                                          |                     |                   |  |  |
|                                 |         |                               |                                          |                     |                   |  |  |
|                                 |         |                               |                                          |                     |                   |  |  |
|                                 |         |                               |                                          |                     |                   |  |  |
|                                 |         |                               |                                          |                     |                   |  |  |
|                                 |         |                               |                                          |                     |                   |  |  |
|                                 |         |                               |                                          |                     |                   |  |  |
|                                 |         |                               |                                          |                     |                   |  |  |
|                                 | Crea    | te Duplicate Edit             | Delete                                   | I Page              | 1 of 1 🕨 🕅        |  |  |
|                                 | OK C    | Cancel                        |                                          |                     | Help              |  |  |
|                                 |         |                               |                                          |                     |                   |  |  |
|                                 |         |                               |                                          |                     |                   |  |  |

#### **لوصولاب حامسلا** رايتخالاا ةناخ ددح.

| Cisco Secure ACS Webpage Dialog                              | ×                                |
|--------------------------------------------------------------|----------------------------------|
| https://10.104.208.56/acsadmin/NetworkAccessLPEnputAction.do | 😒 Certificate error              |
| Authorization Profiles                                       | Showing 1-2 of 2 50 🔻 per page 😡 |
| Filter:  Match if:  Go                                       |                                  |
| Name Description                                             |                                  |
| DehyAccess                                                   |                                  |
| Permit Access                                                |                                  |
|                                                              |                                  |
|                                                              |                                  |
|                                                              |                                  |
|                                                              |                                  |
|                                                              |                                  |
|                                                              |                                  |
|                                                              |                                  |
|                                                              |                                  |
|                                                              |                                  |
|                                                              |                                  |
|                                                              |                                  |
|                                                              |                                  |
| OK Cancel                                                    | Help                             |
|                                                              |                                  |

**ضفر** وه يضارتفالا ءارجإلا نأ نم دكأت .اضيأ لواقملا دعاوقل هالعأ تاوطخلا سفن ررك

اذهب كب ةصاخلا دعاوقلا ودبت نأ بجي ،E ةوطخلا لامتكا درجمب .**لوصولا** لاثملا:

| and the other desidest from                |                                                                                              |                       |                        |                    |
|--------------------------------------------|----------------------------------------------------------------------------------------------|-----------------------|------------------------|--------------------|
| (-) (-) (-) (-) (-) (-) (-) (-) (-) (-)    | m/ D + O Centric E d X Crice Secure ACS x                                                    |                       |                        | 6 🗙 🗄              |
| X Garager Stravor WebEc -                  |                                                                                              |                       |                        |                    |
| cisco Secure Al<br>cisco Eval(Days left 5) | 28                                                                                           | ecodorie              | acaliemplate (Primary) | Log Out About Help |
| * 🛃 MyWorkspace                            | Access Policies > Access Services > Default Vetwork Access > Authorization                   |                       |                        |                    |
| > (57 Network Resources                    | Standard Dolley Execution Dolley                                                             |                       |                        |                    |
| B Users and Identity Stores                | Network Access Authorization Enders                                                          |                       |                        | _                  |
| » Qv PolicyElements                        |                                                                                              |                       |                        |                    |
| - 🐁 Access Policies                        |                                                                                              |                       |                        |                    |
| Access Services     Services               | Status Name     Identity Group     NDC Device Type     End Station Filter                    | Autorization Profiles | HEGOVE                 |                    |
| * O Default/Device Admin                   | 1 Contractor in Al Groups:Contractor in Al Device Types:WLC match Contractor End Stri Filter | Permit Access         | 7                      | _                  |
| identity                                   | 2 C O Employee in All Groups Employee in All Device Types (VLC match Employee End Str Filter | Pernit Access         | 5                      |                    |
| O Default Network Access                   |                                                                                              |                       |                        |                    |
| Identity                                   |                                                                                              |                       |                        |                    |
| althoughter                                |                                                                                              |                       |                        |                    |
| · · ·                                      |                                                                                              |                       |                        |                    |
| * A appen Aurine cacen                     |                                                                                              |                       |                        |                    |
|                                            |                                                                                              |                       |                        |                    |
|                                            |                                                                                              |                       | _                      |                    |
|                                            | E Detauff If no rules defined armo enabled rule matches.                                     | DenyAccess            | 9                      |                    |
|                                            | Create Duplicate   • Edit Delete A Move to Y                                                 |                       | Custo                  | nize Hit Count     |
|                                            |                                                                                              |                       |                        |                    |
|                                            | Bave Changes Discard Changes                                                                 |                       |                        |                    |
|                                            |                                                                                              |                       |                        |                    |

تاملعم مادختساب كلذل اقفو ليمعلا نيوكت مزلي ،مسقلا اذه دعب .نيوكتلا يەتني اذەب SSID لاصتالل نامألاو.

# ةحصلا نم ققحتلا

نيوكتلا اذه ةحص نم ققحتلل ءارجإ أَيلاح دجوي ال.

## اهحالصإو ءاطخألا فاشكتسا

نيوكتلا اذهل اهحالصإو ءاطخألا فاشكتسال ةددحم تامولعم أَيلاح رفوتت ال.

ةمجرتاا مذه لوح

تمجرت Cisco تايان تايانق تال نم قعومجم مادختساب دنتسمل اذه Cisco تمجرت ملاعل العامي عيمج يف نيم دختسمل لمعد يوتحم ميدقت لقيرشبل و امك ققيقد نوكت نل قيل قمجرت لضفاً نأ قظعالم يجرُي .قصاخل امهتغلب Cisco ياخت .فرتحم مجرتم اممدقي يتل القيفارت عال قمجرت اعم ل احل اوه يل إ أم اد عوجرل اب يصوُتو تامجرت الاذة ققد نع اهتي لوئسم Systems الما يا إ أم الا عنه يل الان الانتيام الال الانتيال الانت الما